## Dahua App Notifications without email setup.

-Once opening the Idsmm pluss or Gdmss plus select the HOME icon.

-At the bottom select the MESSAGE icon.

-Then in the top left corner select the BELL icon

-Next the site name will appear with CLOSE displayed, select that arrow and then turn on the bubble.

-After this a drop down will be displayed, Generally this function will be used for trip wires.

-Select **AI ANALYSIS** then **INTRUSION ALARM**, following this select the relevant camera/cameras then the back button twice and then ensure you select the **SAVE** icon.

-If wanting to set notifications for motion detection select **MOTION DETECTION** (This will trigger every time the camera detects any motion) followed by **MOTION DETECTION** again, then select the relevant camera. Then back twice and then ensure you select the **SAVE** icon.

-Lastly **PROMPT TYPE** I suggest to set as **VIDEO** as this will give a short clip of the alarm occurring. After selecting the relevant prompt type again select the **SAVE** icon

-The notifications are now enabled, check all is operating correctly.